## **Steps for logging in:**

1. Go to <u>www.dpsraipur.in</u> and click on **ERP** > **WEB LOGIN** 

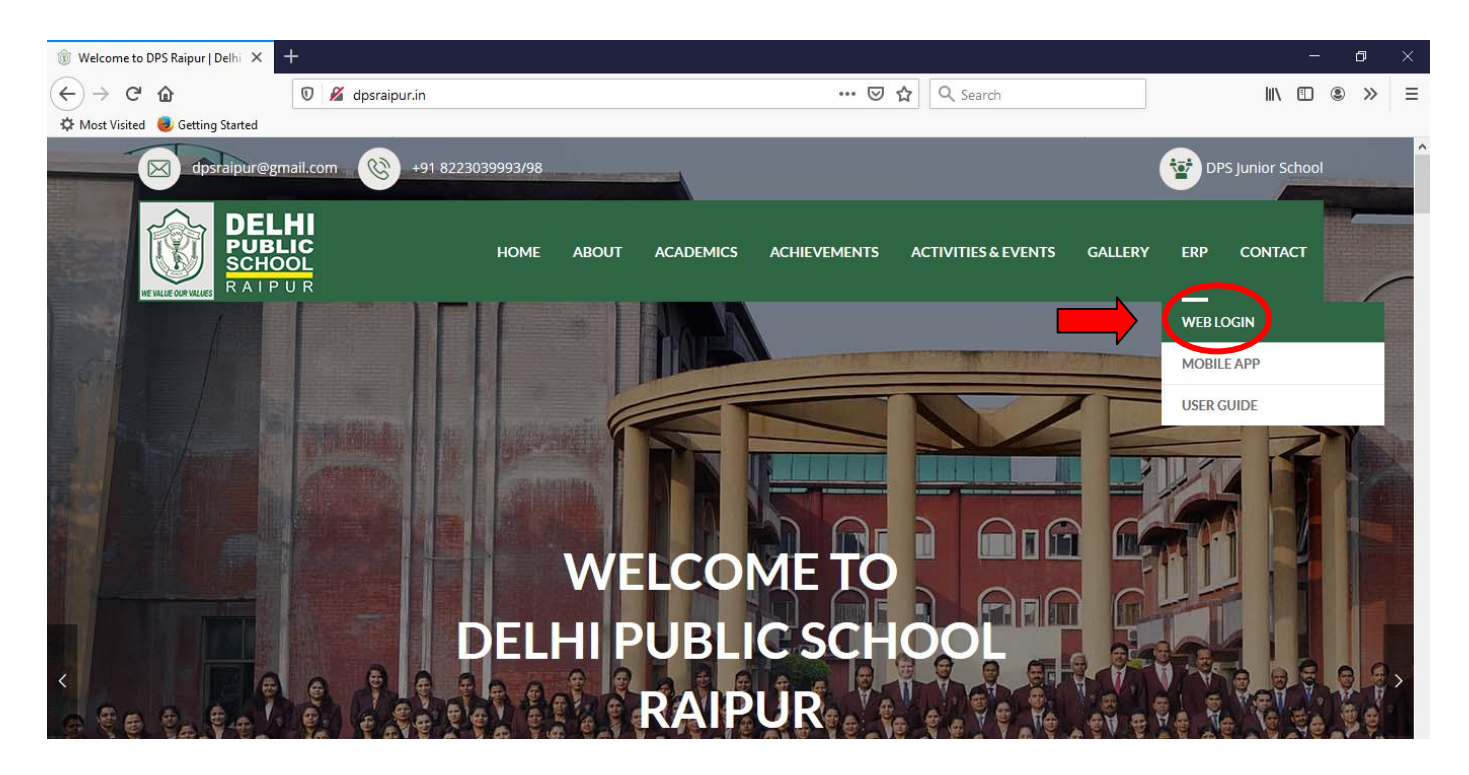

2. You will be redirected to the following page:

| powered by In10s Technic X                               |                                                                                                    |
|----------------------------------------------------------|----------------------------------------------------------------------------------------------------|
| ← → C ① dpsraipur.unicampus.in/campusindex.aspx          | ☆ 9                                                                                                    |
|                                                          | an institution which needs Unicampus<br>and win a surprise                                                                                                    |
| DPS SOCIETY PRINCIPAL'S DESK FACULTY PARENT/STUDENT SPEA | K ABOUT DPS RAIPUR                                                                                                    |
|                                                          |                                                                                                    |
|                                                          | VICTOR VICTOR Notation   VICTOR Notation Notation   VICTOR Notation Notation |
|                                                          | Admin Login                                                                                                    |

Click on Student Login

**3.** You will be redirected to the login page:

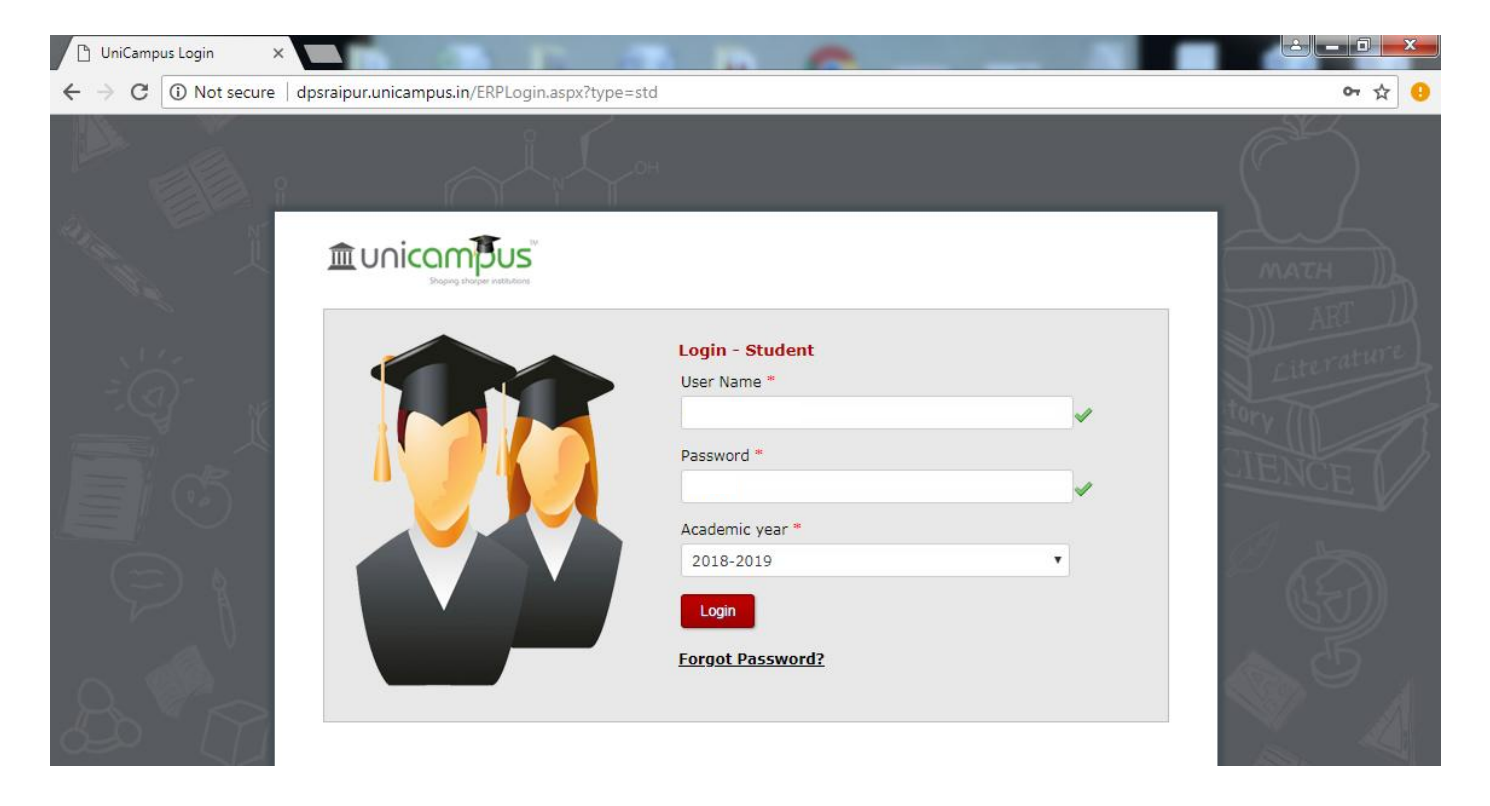

To know User Name and Password, send a request to **erp\_admin@dpsraipur.in** from your registered email id.

4. After your first login please change the password. To change password, go to My Account > Change Password

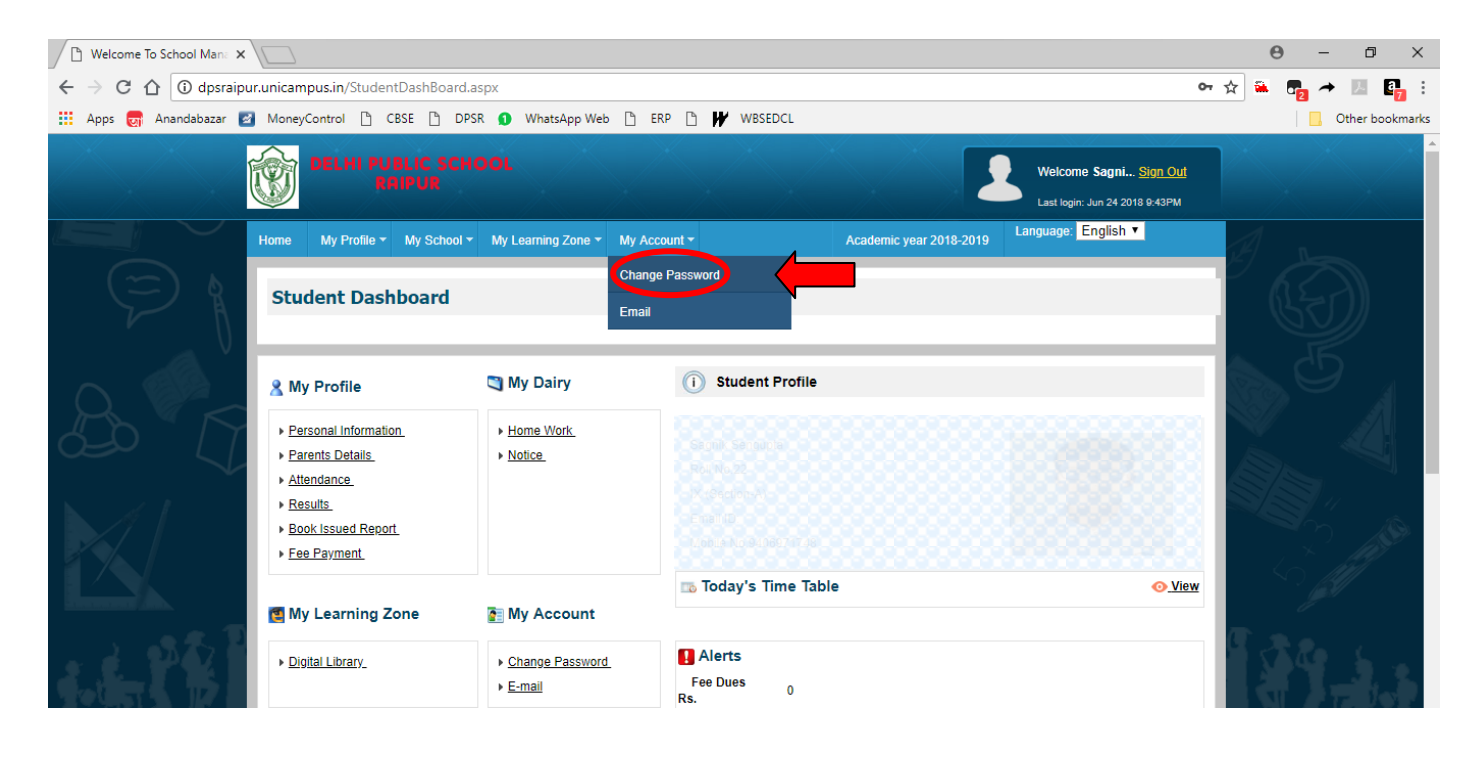

## **Steps for online fee payment:**

## 1. Click on Fee Payment link

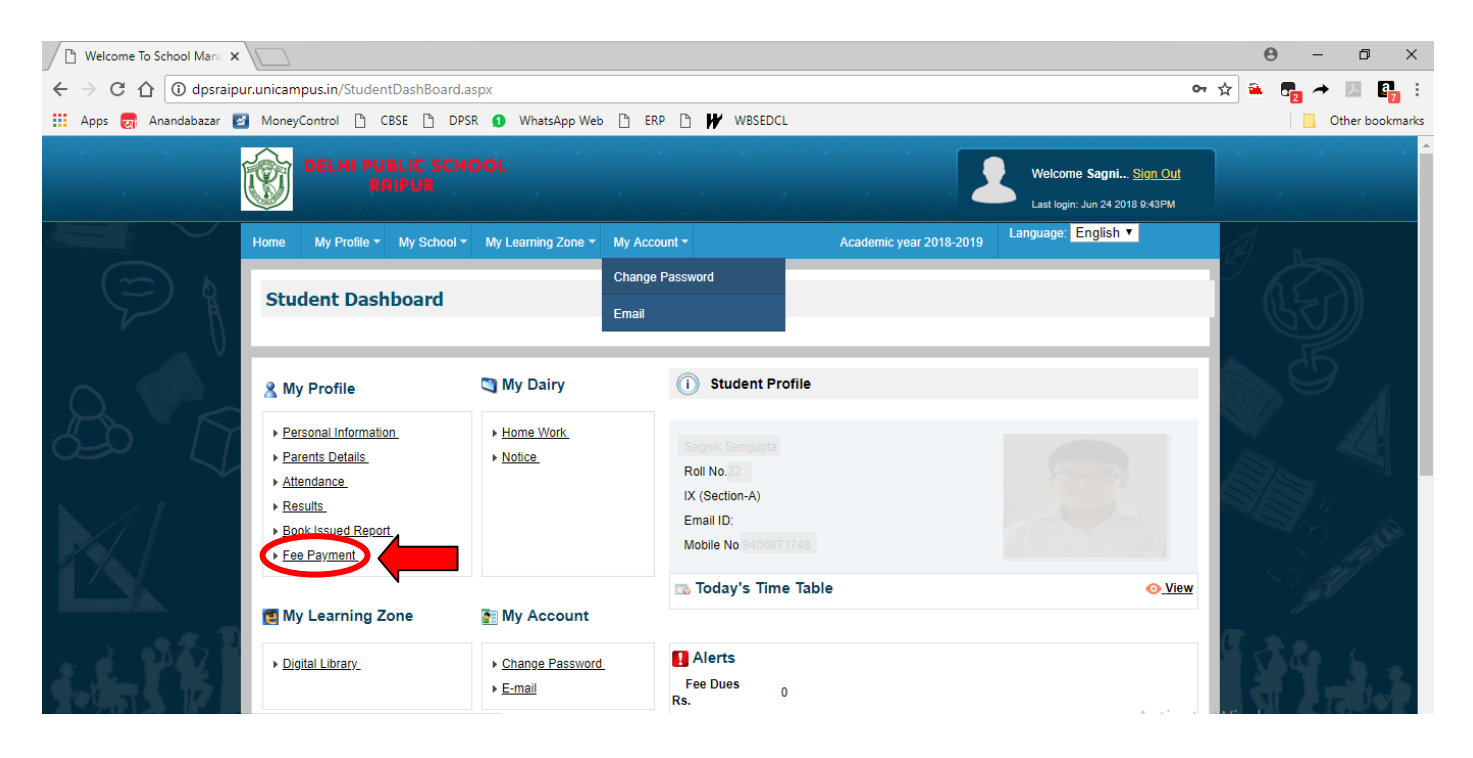

2. You will be redirected to the following page:

| (2) WhatsApp ×                                                                                                    | C Ur                 | niCampus Login                          | <b>x</b> /[      | ງ Welcome To Sc        | hool Mana 🗙    |               |          |                           |                |               |                         | Θ                         | -       | ð X                  |
|----------------------------------------------------------------------------------------------------|----------------------|-----------------------------------------|------------------|------------------------|----------------|---------------|----------|---------------------------|----------------|---------------|-------------------------|---------------------------|---------|----------------------|
| $\leftarrow$ $\rightarrow$ C $\triangle$ (i) dpsraipur                                                                                                    | r.unican             | npus.in/Dstude                          | ent_payfeech     | ange_atom.asp          | x              |               |          |                           |                |               |                         | 🖈 🏔 📲                     | → E     | . C <mark>7</mark> : |
| 👖 Apps ன Anandabazar 🛃                                                                                                    | Money                | yControl 🗋 🕻                            | BSE 🗋 DF         | SR 👩 WhatsA            | opp Web 🗋      | ERP 🗅 ₩       | WBSEDCL  |                           |                |               |                         |                           | 📙 Othe  | er bookmarks         |
| (<7)                                                                                                    | Date                 | Date Of Payment: Tuesday, June 26, 2018 |                  |                        |                |               |          |                           |                |               |                         |                           |         |                      |
| A                                                                                                    | Name: Manual Andreas |                                         |                  |                        |                |               |          | Class/Section: VI / B     |                |               |                         |                           |         | 1                    |
| Father Name: Control Control C |                      |                                         |                  |                        |                |               |          | Student Type: DAY SCHOLAR |                |               |                         | IENC                      |         |                      |
| Fee Details: Total Fee Dues Rs. 78975 Total Paid Amount Rs. 26325 Total Concession Amount Rs. 0                                                                                                    |                      |                                         |                  |                        |                |               |          |                           |                |               |                         |                           |         |                      |
| $(\Xi)$                                                                                                    | -                    | Head Name                               | Actual<br>Amount | Approved<br>Concession | Paid<br>Amount | Due<br>Amount | Fee For  | Due Date                  | Fine<br>Amount | Paying Amount | Fine Paying             | í (L                      |         |                      |
| V                                                                                                    |                      | TUITION<br>FEE<br>QUARTER II            | 20575.00         | 0.00                   | 0.00           | 20575.00      | Jul 2018 | Jul 10<br>2018            | 10.00          |               | 0                       |                           |         |                      |
|                                                                                                    |                      | Transport<br>Fee Term II                | 5750.00          | 0.00                   | 0.00           | 5750.00       | Jul 2018 | Jul 10<br>2018            | 0.00           |               | 0                       | 39                        |         | A                    |
|                                                                                                    |                      | Transport<br>Fee Term III               | 5750.00          | 0.00                   | 0.00           | 5750.00       | Oct 2018 | Oct 10<br>2018            | 0.00           |               | 0                       |                           |         |                      |
|                                                                                                    |                      | TUITION<br>FEE<br>QUARTER III           | 20575.00         | 0.00                   | 0.00           | 20575.00      | Oct 2018 | Oct 10<br>2018            | 10.00          |               | 0                       | SB                        |         |                      |
|                                                                                                    |                      | TUITION<br>FEE<br>QUARTER IV            | 20575.00         |                        | 0.00           | 20575.00      | Jan 2019 | Jan 10<br>2019            | 10.00          |               | 0                       |                           |         |                      |
|                                                                                                    |                      | Transport<br>Fee Term IV                | 5750.00          | $\mathbf{\downarrow}$  | 0.00           | 5750.00       | Jan 2019 | Jan 10<br>2019            | 0.00           |               | 0                       |                           |         |                      |
| 病說                                                                                                    | Total                | Amount in R                             | s.               | agree erms             | and Conditions | PAY           | ONLINE   |                           | <b>(</b> c)    |               | Activate<br>Go to Setti | Windows<br>ngs to activat | e Windc | ows.                 |

- (a) Check the boxes against the installments you want to pay.
- (b) Check the box for **I agree**
- (c) Click on **PAY ONLINE**

**3.** You will be redirected to the following page (payment gateway):

|                                                                                                    |                                                                                  | - A & Sumb | - □ X                                    |
|----------------------------------------------------------------------------------------------------|----------------------------------------------------------------------------------|------------|------------------------------------------|
| P Pavtm Secure Online Pav                                                                                  | n ×                                                                              | • Search   | ¥¥₩ <mark>→ ⊄</mark>                     |
| • ,,,,,,,,,,,,,,,,,,,,,,,,,,,,,,,,,,,,,                                                                    |                                                                                  |            | ^                                        |
| Delhi Public School                                                                                        | laipur                                                                           |            | Cancel Transaction                       |
| Transaction ID 79004_026<br>Payment to be made to D<br>Convenience Charges ( Rs<br>Total Payment to be mad | 1217910075228<br>Ihi Public School Raipur<br>17.00 + GST as applicable. ) ①<br>e |            | ₹22250.00<br>₹20.06<br><b>₹22270.06</b>  |
| Please select a payme                                                                                      | it method<br>balance or your saved cards                                         |            |                                          |
| BHIM UPI<br>Debit Card<br>Credit Card<br><b>Net Banking</b>                                                | SELECT FROM POPULAR BANKS                                                        |            | น่วนล สิญเตรา สัต<br>punjobrolooci, bork |
|                                                                                                    | Select                                                                           |            |                                          |

Choose the payment option and fill the relevant details. Click on **Pay Now** 

For any query / clarification write to erp\_admin@dpsraipur.in